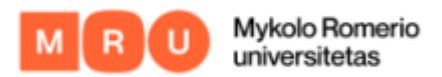

## KAIP PRISIJUNGTI PRIE MOKYMŲ LAB

1. Pradiniame mokymų platformos puslapyje viršutiniame dešiniajame kampe spaudžiate "Prisijungti"

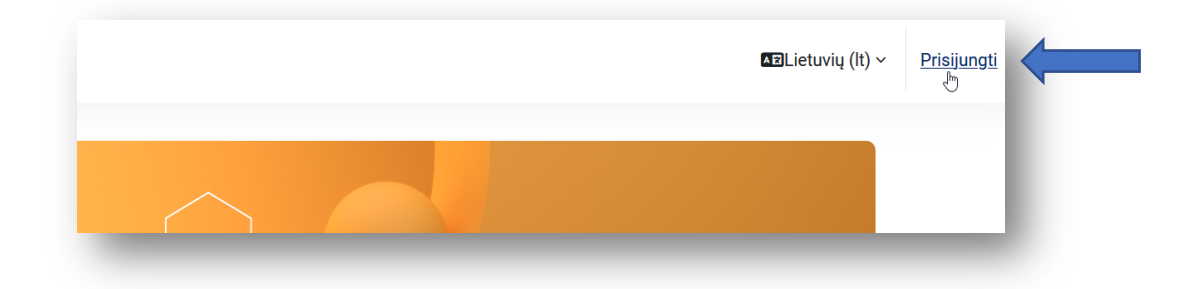

 Būsite nukreipti į prisijungimo puslapį, kur pirmame langelyje įvedate savo naudotojo vardą ir antrame-slaptažodį ir spaudžiate "Prisijungti". Prisijungimo duomenys naudojami tie patys, kaip ir jungiantis prie kitų universiteto sistemų.

| мокумџ<br>LAB         |
|-----------------------|
| naudotojovardas       |
| ••••••                |
| Prisijungti           |
| Pamiršote slaptažodį? |
| Svečio prieiga        |

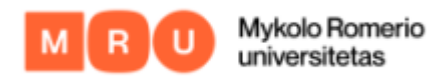

!Naudotojo vardas yra universitetinio pašto dalis iki '@' ženkliuko!

## PAMIRŠOTE SLAPTAŽODĮ

- 1. Jeigu pamiršote slaptažodį, spaudžiate čia
- 2. Jus nukreips į puslapį, kur jums reikės ir Registracijos kodo, kurį gavote pirmą kartą registruojantis prie darbuotojo elektroninio pašto.

| -                                                                                                    |
|----------------------------------------------------------------------------------------------------|
| Vartotojo registracija: asmens duomenys                                                                                                    |
| Jei norite gauti asmeninę elektroninio pašto dėžutę ir paskyrą katalogų tarnyboje arba jei užmiršote slaptažodį ir norite jį pasikeisti, tai užpildykite šią anketą:                                                                                                    |
| Vardas:                                                                                                    |
| Pavardé:                                                                                                    |
| Asmens kodas:                                                                                                    |
| Registracijos kodas:                                                                                                    |
| Registracijos kodas Universiteto darbuotojams išduodamas vienu iš šių būdų:                                                                                                    |
| 1. Informacinių technologijų centre pateikus asmens tapatybę patvirtinantį dokumentą:                                                                                                    |
| Centriniuose rūmuose, Vilnius, Ateities g. 20, IV-013 kab., tel. (85) 2714 503 arba IV-109 kab., tel. (85) 2714 531                                                                                                    |
| Viešojo saugumo fakultete, Kaunas, Maironio g. 29, V-307 kab., tel. (837) 303674                                                                                                    |
| 2. Atsiuntus kvalifikuotu elektroniniu parašu (ADOC formatu) pasirašytą nustatytos formos 🕙 prašymą, kuris turi būti atsiųstas adresu registracija@mruni.eu.<br>3. Gavus iš padalinio vadovo arba vadybininko naujo darbuotojo vardą, pavardę ir jo turimą asmeninį elektroninio pašto adresą. Šie duomenys turi būtį atsiųsti adresu: registracija@mruni.eu. |
| Paspausdami "Tęsti" Jūs patvirtinate, kad susipažinote su "MRU informacinių ir komunikacinių technologijų naudojimo tvarka" ir jos laikysitės.                                                                                                    |
| Tęsti >> Valyti                                                                                                    |